潘猛 2006-10-09 发表

#### TippingPoint IPS产品注册指南

#### 一、组网需求

购买了TippingPoint IPS产品和服务的客户将获得入侵防御系统(IPS) 的系统软件(TippingPoint OS – TOS),以及数字疫苗(Digital Vaccine - DV)升级的技术支持,得益于该服务,客户将能够获得最新、最及时的DV 来抵御零时差攻击。为了获得最新的软件更新,请客户登录TippingPoint的 威胁管理中心(Threat Management Center - TMC)站点进行产品注册并在 线开通TMC账户。

# 二、组网图

### 三、配置步骤

1. 请您从接受到的设备包装箱中取出服务授权书,授权书中包含注册TMC账户的 所需信息。

2. 访问威胁管理中心(Threat Management Center - TMC)站点, <u>http://tmc.tippingpoint.com</u>, 成功 后将出现下面的网页:

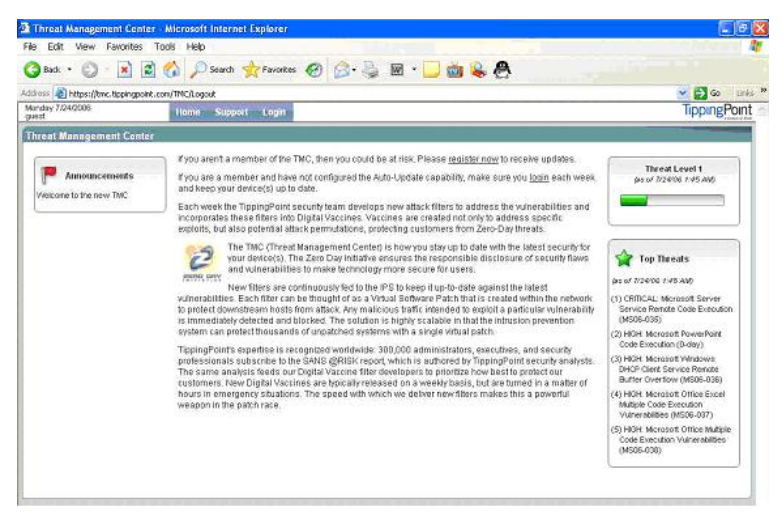

点击login进入用户登录界面。此时,您还没有TMC账户,所以请点击 <u>Register</u> 进行注册。

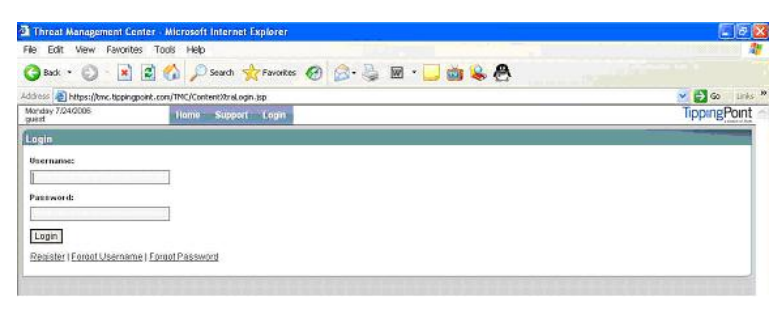

# 3. 进行产品注册, 注册页面如下:

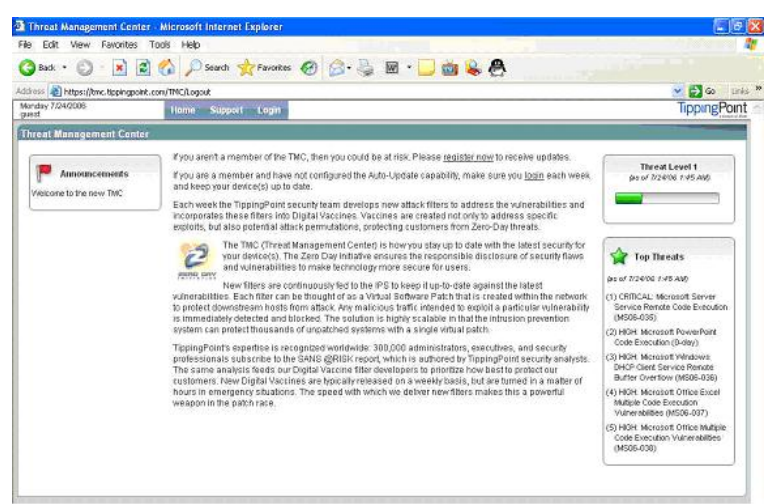

请在用户授权书 中寻找下面的文字:

License ID#: xxxxxxxxxx - 8位数字(10位数字取后面8位)

Certification Serial#: IPA2400CFxxxxxxx - 举例说明,并不代表正式序列号

注: 这里并没有给出用户授权书的样式,因为具体格式可能因产品而异。

- 将License ID 和Certification Serial 填入上述对话框中. 输入用户名(至少5个字符长度)并自己定义及确认密码(至少6个字符,而且必须包含小写、大写、数字和符号四类字符中的三种) 输入正确格式的Email地址 点击Create按钮,成功后,将回到登录页面。
- 4. 用刚生成的TMC账户和密码登入TMC站点.

在左侧导航栏中可以看到最新的TOS版本、最新的数字疫苗以及SMS软件版本等,点 击链接进入选择合适的版本下载;点选Releases 条目可进入产品DV、TOS库,点选 相应的连接即可下载所需的DV、TOS;点选Documentation条目可进入产品文档库,点 选相应的连接即可下载所需的文档.

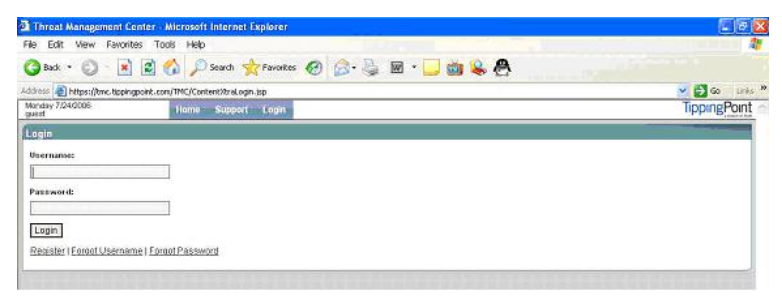

5. 设置邮件提醒及账户维护, 点选Preferences条目, 获得下面网页:

邮件提醒配置:在用户信息栏中填入E-mail地址,每行一个,最多20个,然后点Save按钮。TMC将 按照您输入的E-mail地址及时给您发送DV等软件更新提醒邮件。

| 🗿 Threat Management Center - Microsoft Internet Explorer |                                              | E 2 🛛            |
|----------------------------------------------------------|----------------------------------------------|------------------|
| File Edit View Favorites                                 | Tools Help                                   |                  |
| 🌀 Back 🔹 🐑 🔹 😰                                           | ) 🏠 🔎 Search 👷 Favorites 🤣 🎯 - 🌺 🗟 - 🧾 📸 ዿ 🦺 |                  |
| Address 🛃 https://tmc.tippingpoin                        | .com/TMC/Content/draRegister.jsp             | 🛩 🛃 Go 🛛 Links 🌺 |
| Monday 7/24/2006<br>guest                                | Home Support Login                           | TippingPoint     |
| Register                                                 |                                              |                  |
| Email Address:                                           |                                              |                  |
| Customer ID:                                             |                                              |                  |
| Device Serial ≒                                          |                                              |                  |
| Username:                                                |                                              |                  |
| Password:                                                |                                              |                  |
| Confirm Password:                                        |                                              |                  |
|                                                          |                                              |                  |

| 🖻 Threat Management Center - Microsoft Internet Explorer 📃 |                                              | 🗾 🖻 🔜            |
|------------------------------------------------------------|----------------------------------------------|------------------|
| File Edit View Favorite:                                   | Tools Help                                   |                  |
| 🌀 Back 🔹 🕥 🛛 💌                                             | 🖹 🏠 🔎 Search 🧙 Favoritas 🕢 🎯 😓 🍓 🛛 🔹 🛄 📸 ዿ ≬ | 8                |
| ddress 谢 https://tmc.tippingp                              | oink.com/TMC/Content/ttraRegister.jsp        | 💌 🛃 Go 🛛 Links 🎽 |
| Monday 7/24/2006<br>guest                                  | Home Support Login                           | TippingPoint     |
| Register                                                   |                                              |                  |
| Email Address:                                             |                                              |                  |
| Customer ID:                                               |                                              |                  |
| Device Serial ≈                                            |                                              |                  |
| Username:                                                  |                                              |                  |
| Password:                                                  |                                              |                  |
| Confirm Password:                                          |                                              |                  |
| Real musiculation                                          |                                              |                  |

6. 密码修改:依次输入Old Passward、New Passward、Confirm Passward,然后点击Save即可。